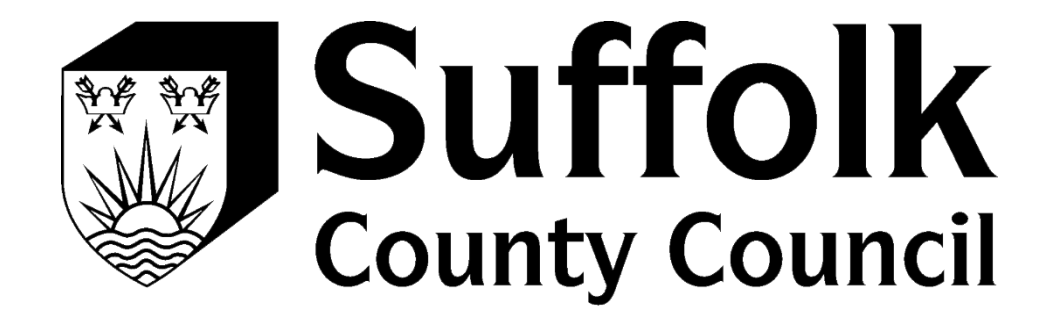

# PROVIDER PORTAL PASSWORD RESET

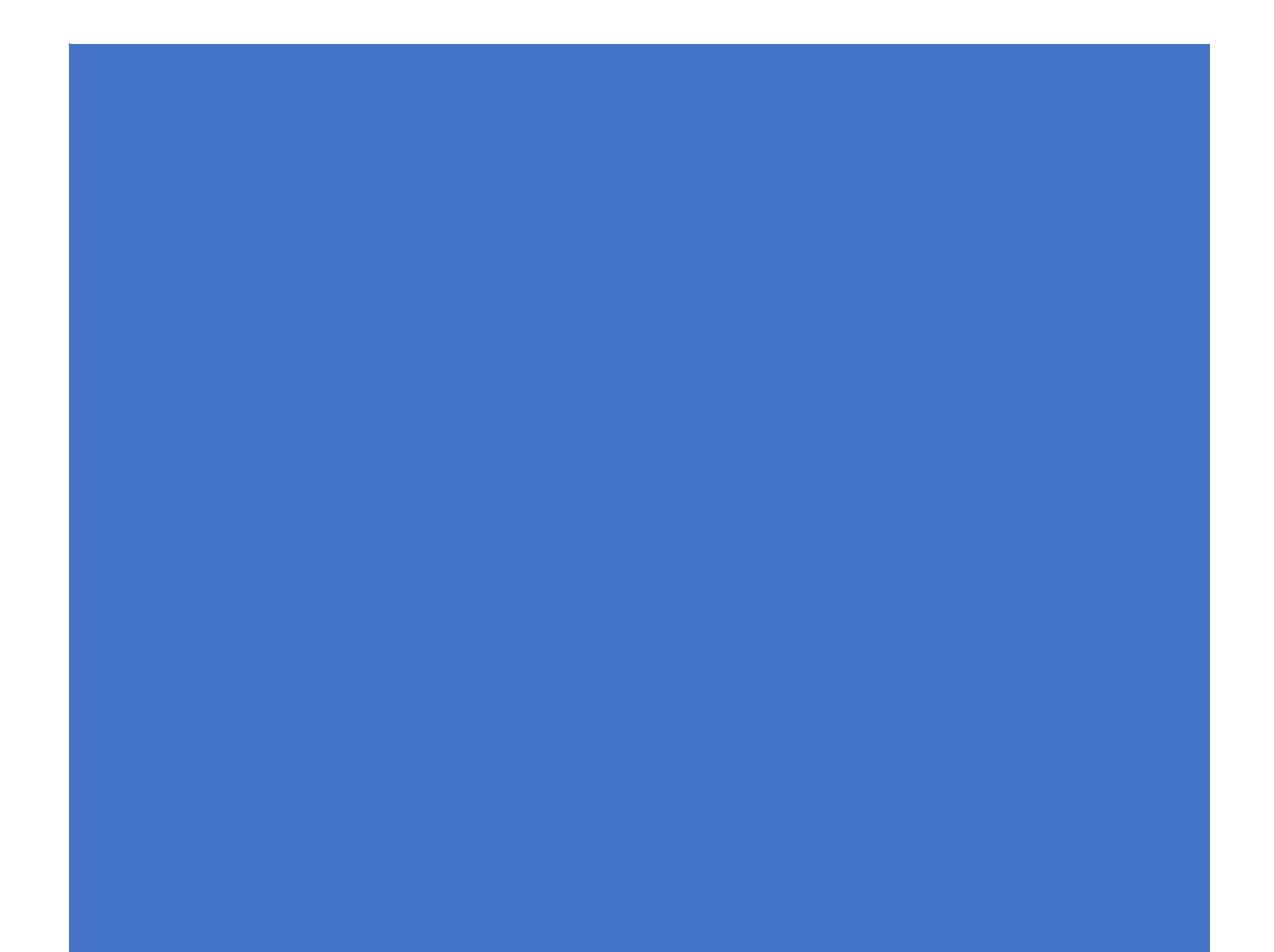

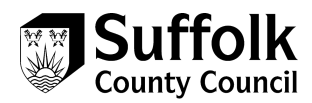

## Password reset

- 1. Log into the following URL https://cypprovider.suffolk.gov.uk
- 2. Click on link next to the **start button** on the right-hand side of the screen to access the Provider Portal

#### Start...

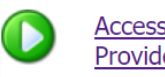

Access the Suffolk Children's Provider Portal All communications are encrypted

Start using the provider portal today!

If you are experiencing technical difficulties or require assistance with gaining access to this portal, please click <u>here</u>

3. Click on Login with Suffolk Sign-on

| $\frown$ | E-mail   |                            |
|----------|----------|----------------------------|
|          | Password | Login Cancel               |
|          |          | Login with Suffolk Sign-on |

4. To reset your password, click on the forgotten my password link

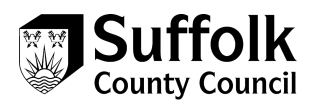

| WICIOSOIL                                 |  |
|-------------------------------------------|--|
| ccidptesting@gmail.com                    |  |
| nter password                             |  |
| Password                                  |  |
| Keep me signed in                         |  |
| orgotten my password                      |  |
| ign in with a different Microsoft account |  |

5. Enter your email address in the email field, then enter the characters in the field below this in to the enter your characters field. Press new to refresh the characters show, and audio to read the characters aloud. Once you have entered the characters, press next to continue

| Recover your acc                                                                        | ount                                            |
|-----------------------------------------------------------------------------------------|-------------------------------------------------|
| We can help you reset your<br>info. First, enter your Micros<br>the instructions below. | password and security<br>oft account and follow |
| sccidptesting@gmail.com                                                                 | ×                                               |
| 454                                                                                     | New                                             |
| No.                                                                                     | Audio                                           |
| Enter the characters you see                                                            |                                                 |

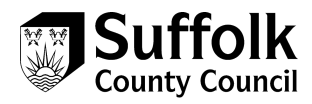

#### 6. Choose a method to verify your identity, and press next

| Microsoft                                                                 |                    |             |  |                 |
|---------------------------------------------------------------------------|--------------------|-------------|--|-----------------|
| Ne need to                                                                | o verify you       | ır identit  |  |                 |
| low would you lik                                                         | e to get your secu | irity code? |  |                 |
| <ul> <li>Email sccidptesting@gmail.com</li> <li>Text *******93</li> </ul> |                    |             |  |                 |
|                                                                           |                    |             |  | O Call ******93 |
| 🔵 I don't have a                                                          | ny of these        |             |  |                 |
|                                                                           | Cancel             | Next        |  |                 |

7. Depending on your method of verification, you will now have to enter a security code that will be text/emailed to you, or answer a phone call and follow instructions.

|                                                                        | ed to verify your identity<br>you like to get your security code?<br>:cidptesting@gmail.com |  |  |
|------------------------------------------------------------------------|---------------------------------------------------------------------------------------------|--|--|
| How would you like                                                     |                                                                                             |  |  |
| C Email sccidptes                                                      |                                                                                             |  |  |
| Text *******93                                                         |                                                                                             |  |  |
| To verify that this is<br>last 4 digits includin<br>receive your code. | your phone number, enter the<br>g 93, then click "Send code" to                             |  |  |
| 1393                                                                   | ×                                                                                           |  |  |
|                                                                        |                                                                                             |  |  |
| U Call 95                                                              |                                                                                             |  |  |
| I don't have any                                                       | / of these                                                                                  |  |  |
| I don't have any                                                       | / of these                                                                                  |  |  |

8. For text/email, enter the last four digits of your number then press the send code/call button

9. Enter the code sent to you if you have selected the email/text option

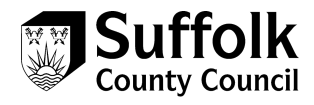

|                                           | · · · · · · · · · · · · · · · · · · ·   |                         |
|-------------------------------------------|-----------------------------------------|-------------------------|
| lf 1393 matches the<br>number on your acc | last 4 digits of t<br>count, we'll send | he phone<br>you a code. |
| 5675097                                   |                                         | ×                       |

10. Once you have completed the verification process, you will be able to enter your new password. Enter your password twice, then click next to change

| Reset your password     |              |      |  |
|-------------------------|--------------|------|--|
| New password            |              |      |  |
| 8-character minimum; ca | se-sensitive |      |  |
| Re-enter password       |              |      |  |
|                         | Cancel       | Next |  |

11. A conformation message will be displayed that your password has been changed. Click next to continue and log in

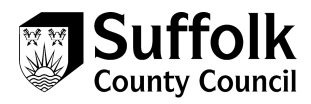

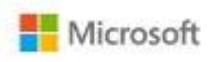

## Your account has been recovered

You can now use your new security info to sign in to your account.

Here is a summary of what you've just completed:

#### Your password was changed

We highly recommend that you turn on two-step verification. Two-step verification is an advanced security feature that makes it harder for someone to break into your account with just a stolen password. Learn more about two-step verification and whether it's right for you.

| Enable two-step verification | Next |
|------------------------------|------|
|                              |      |

#### 12. Enter your password and click sign in

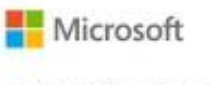

sccidptesting@gmail.com

## Enter password

Password

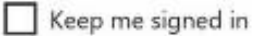

Forgotten my password

Sign in with a different Microsoft account

Sign in

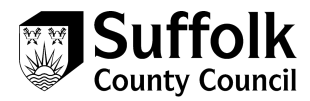

#### 13. Complete your chosen verification method

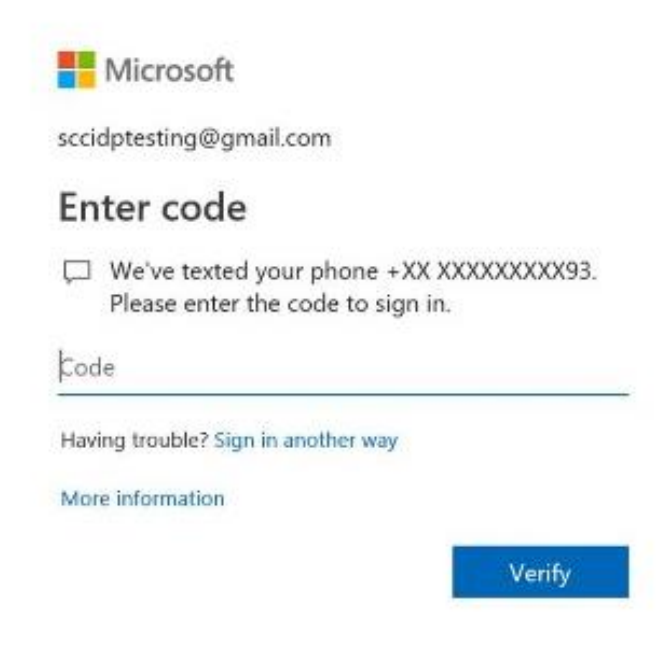

#### 14. You will then be logged in to the portal

←

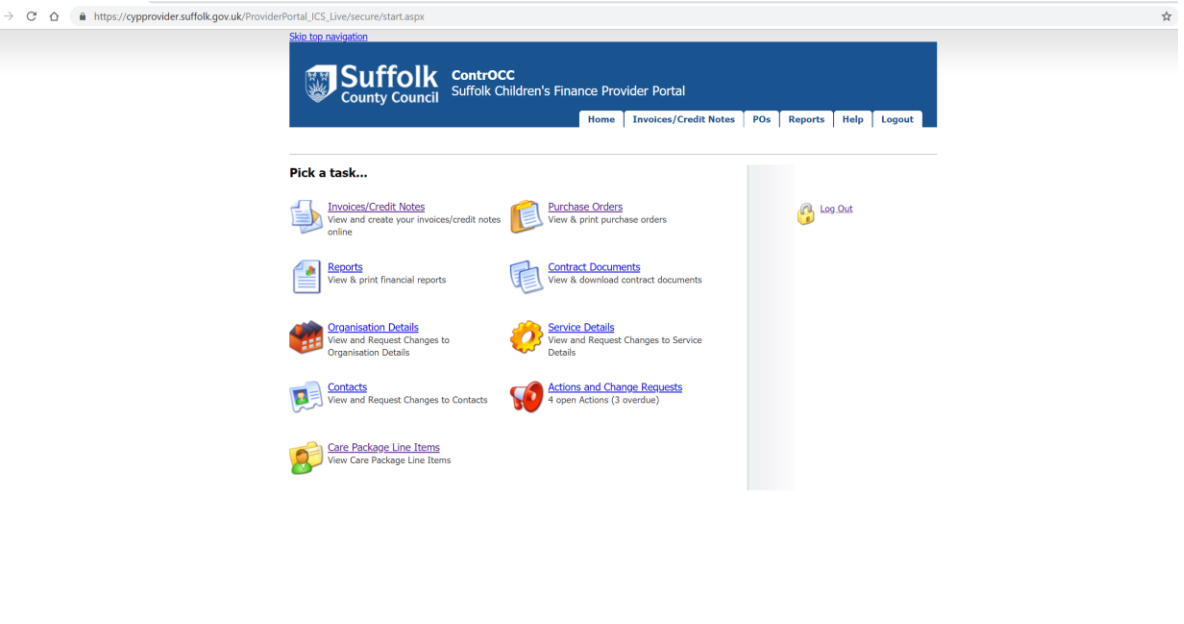

|       |            |                 | This website uses coo | okies. For m | ore details, see | the Privacy Policy. |
|-------|------------|-----------------|-----------------------|--------------|------------------|---------------------|
| About | Contact us | Online services | Terms and conditions  | Cookies      | Accessibility    | Help                |

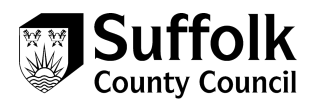

## **Contact details**

If you need further help, our contact details can be found below:

E: CYPplacements@suffolk.gov.uk

T: 01473 260695